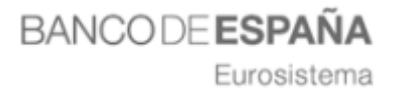

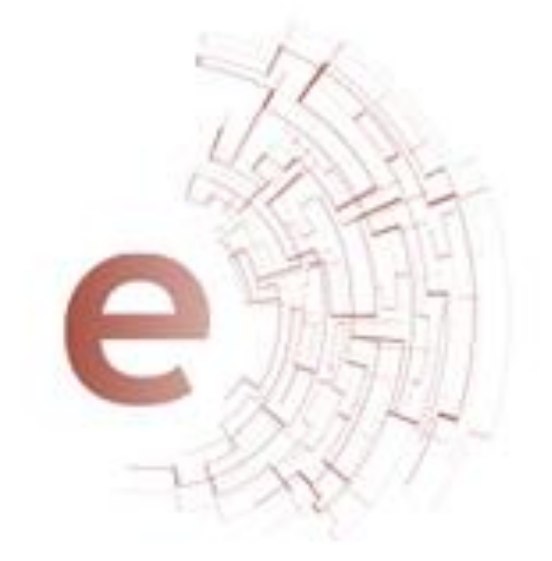

**Requisitos Técnicos y Configuración** LICITADORES

Eurosistema

# Índice

| 1.       | PASOS          | 5 NECESARIOS PARA LICITAR                                  |
|----------|----------------|------------------------------------------------------------|
| 2.       | RESU           | IEN REQUISITOS TÉCNICOS 4                                  |
| 3.       | CLIEN          | TES WINDOWS7                                               |
| 3        | .1 RELA        | CIÓN DE REQUISITOS TÉCNICOS                                |
|          | 3.1.1.         | Sistemas Operativos aceptados7                             |
|          | 3.1.2.         | Navegadores de Internet 8                                  |
|          | 3.1.3.         | Certificados digitales reconocido por el sistema9          |
|          | 3.1.4.         | Permisos de escritura sobre carpetas del equipo12          |
|          | 3.1.5.         | Sitios de confianza12                                      |
|          | 3.1.6.         | Ejecución de la herramienta de configuración15             |
|          | 3.1.7.         | Otros puntos a tener en cuenta18                           |
| 4.       | FORM           | ATOS DOCUMENTALES PERMITIDOS                               |
| 5.       | ċCÓM           | D BORRAR CACHÉS?                                           |
| 5        | .1 Borra       | r caché del navegador de internet21                        |
| 6.       | ANEXO          | D I: INSTALAR AUTOFIRMA 22                                 |
| 7.<br>DE | ANEX(<br>OFERT | D II: INSTALAR aplicación ESCRITORIO DE PRESENTACIÓN<br>AS |
| 8.       | ANEXO          | D IV. Instalación del DNI Electrónico 28                   |
| 9.       | ANEX           | O V. CLIENTES LINUX                                        |

Eurosistema

## **1. PASOS NECESARIOS PARA LICITAR**

Pasos necesarios para que su empresa esté preparada para licitar electrónicamente:

..... X Identificar a las personas de su empresa que van a participar en los procesos de licitación electrónica en el Banco de España. \_\_\_\_\_ X Contar con un Certificado Electrónico reconocido por Banco de España instalado en el Navegador. Los Certificados Digitales de las Autoridades de Certificación (CAs) actualmente admitidos son: FNMT. DNI Electrónico. Camerfirma. Firma profesional. -Banco de España -Los certificados digitales instalados en el navegador de internet del ordenador, que se va a utilizar para realizar la firma y envío de la oferta, debe tener tanto la parte pública como la parte privada. X Cualquier certificado admitido por esta Plataforma deberá tener asociado siempre una persona física. 💥 Configuración del ordenador con los requisitos técnicos específicos e instalación del software requerido. 

Eurosistema

# 2. RESUMEN REQUISITOS TÉCNICOS

| Sistemas Operativos    | 🄀 Microsoft Windows Vista.                                                                                                    |
|------------------------|----------------------------------------------------------------------------------------------------|
|                        | 💥 Microsoft Windows 7.                                                                                                    |
|                        | 💥 Microsoft Windows 8.                                                                                                    |
|                        | 💥 Microsoft Windows 8.1.                                                                                                    |
|                        | 💥 Microsoft Windows 10.                                                                                                    |
|                        | 💥 Ubuntu 8 (32 bits).                                                                                                    |
|                        | 🔀 Ubuntu 9 (32 bits).                                                                                                    |
|                        | 🔀 Ubuntu 10 (32 bits)                                                                                                    |
| Navegadores de         | 🔀 Internet Explorer 10.                                                                                                    |
| Internet               | 💥 Internet Explorer 11.                                                                                                    |
|                        | Mozilla Firefox a partir de la versión 3.6 hasta<br>la versión 42.                                                                                                    |
| <b>·</b>               | 💥 Google Chrome de la versión 11 hasta la 44.                                                                                                    |
|                        | 💥 Microsoft Edge                                                                                                    |
| Certificados digitales | Contar con un Certificado Electrónico<br>reconocido por Banco de España instalado en<br>el Navegador.                                                                                                    |
| <b>X</b>               | Los Certificados Digitales de las Autoridades de Certificación (CAs) actualmente admitidos son:                                                                                                    |
|                        | - FNMT.                                                                                                    |
|                        | - DNI Electrónico.                                                                                                    |
|                        | - Camerfirma.                                                                                                    |
|                        | <ul> <li>Firma profesional.</li> <li>Banco de España</li> </ul>                                                                                                    |
|                        | Los certificados digitales instalados en el<br>navegador de internet del ordenador, que se<br>va a utilizar para realizar la firma y envío de<br>la oferta, debe tener tanto la parte pública<br>como la parte privada. |
|                        | X Cualquier certificado admitido por esta                                                                                                    |
|                        | siempre una persona física.                                                                                                    |
|                        |                                                                                                    |

Eurosistema

| Permisos de escritura<br>sobre carpetas del<br>equipo.        | Ж | <ul> <li>El usuario deberá tener permisos de lectura, escritura y modificación sobre las carpetas</li> <li>o Donde se encuentre el/los archivos a anexar en las ofertas.</li> <li>o En la carpeta de usuario del sistema.</li> <li>o En la carpeta de temporales del sistema.</li> </ul> |
|---------------------------------------------------------------|---|----------------------------------------------------------------------------------------------------|
| Antivirus                                                     | Ж | La configuración del antivirus en el ordenador<br>no debe impedir la correcta ejecución de los<br>applets en el equipo cliente.                                                                                                    |
| Ficheros que componen<br>la oferta                            | Ж | Los nombres de los ficheros que componen la oferta no deberán contener espacios en blanco, caracteres especiales (incluido la ñ) ni acentos.                                                                                                    |
|                                                               | Ж | Los ficheros que componen la oferta no se<br>modificarán hasta la finalización de la<br>tramitación de un expediente. El Banco de<br>España podrá requerir esta documentación en<br>cualquier momento del proceso de<br>contratación.                                                    |
| IPs dinámicas de salida<br>a internet.                        | Ж | El ordenador que se esté utilizando para licitar<br>debe tener una dirección IP fija de conexión a<br>internet.                                                                                                    |
| Restricciones de<br>directivas de seguridad                   | Ж | La seguridad implementada en la red donde<br>se encuentra ubicado el ordenador no debe<br>impedir que se transfieran ficheros a través<br>de protocoles https a aplicaciones webs.                                                                                                    |
| Número de sesiones<br>abiertas en el Sistema<br>de licitación | Ж | Para trabajar correctamente con el Sistema<br>de Licitación Electrónica del Banco de España,<br>el licitador sólo podrá tener una sesión abierta<br>en el sistema.                                                                                                    |

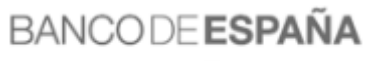

Eurosistema

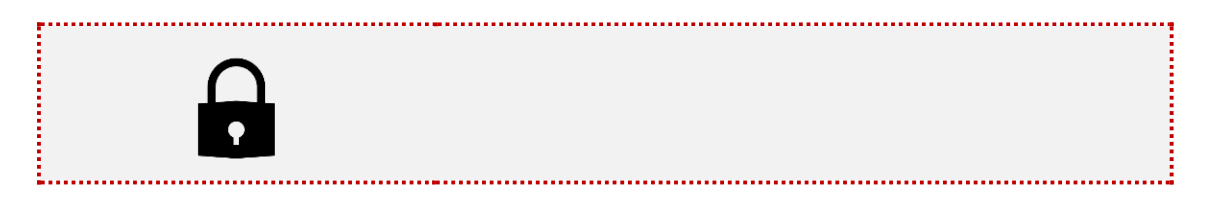

Eurosistema

## 3. CLIENTES WINDOWS

## **3.1 RELACIÓN DE REQUISITOS TÉCNICOS**

### 3.1.1. Sistemas Operativos aceptados.

- Microsoft Windows: Vista, 7, 8, 8.1 y 10.
- Ubuntu 8, 9, 10.

Para comprobar el sistema operativo del ordenador ir a inicio/panel de control/sistema.

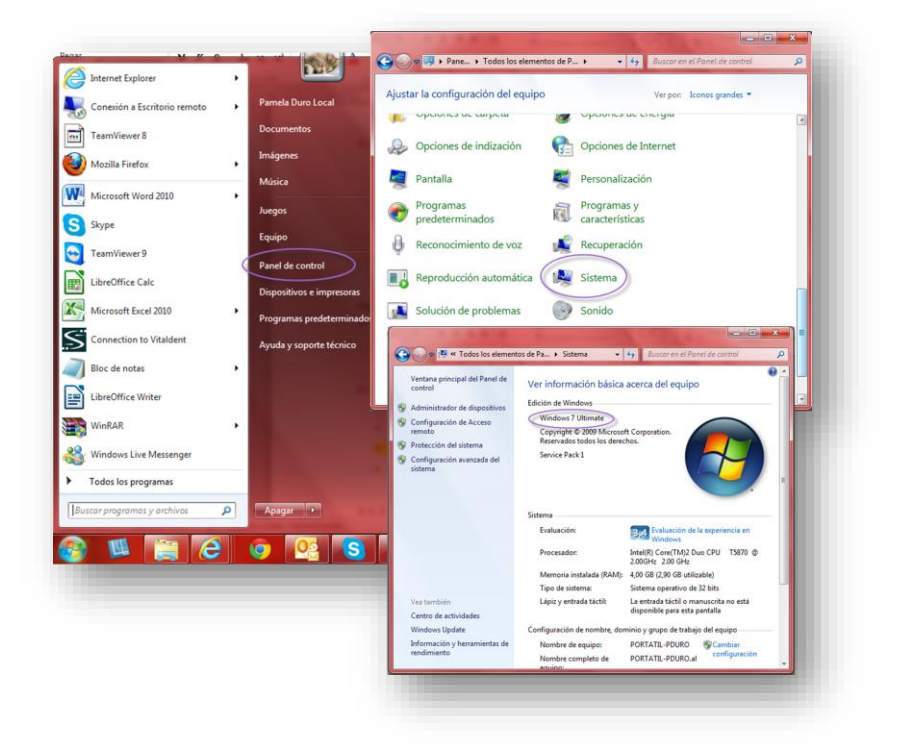

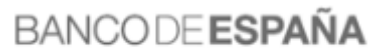

Eurosistema

### 3.1.2. Navegadores de Internet.

| Navegadores de Internet | Versiones    | Aplicaciones requeridas.                              |
|-------------------------|--------------|-------------------------------------------------------|
|                         |              | Autofirma de @firma.                                  |
|                         |              | - https://firmaelectronica.gob.es/Home/Descargas.html |
|                         |              | Aplicación de escritorio                              |
|                         |              | -https://bde.licitacion.altia.es/SLE Internet/        |
| Internet Explorer       | Desde la 10. |                                                       |
| left Mozilla Firefox    | Desde la 3.6 |                                                       |
| Google Chrome           | Desde la 11  |                                                       |
| Microsoft Edge          |              |                                                       |

Microsoft Internet Explorer a partir de la versión 10.

Para comprobar la versión de Internet Explorer, abrir un explorador y pulsar en el menú ayuda/acerca de Internet Explorer.

• Mozilla Firefox a partir de la versión 3.6 hasta la versión 42.

Para comprobar la versión de Firefox, abrir Firefox y pulsar en ayuda/acerca de Firefox

• Google Chrome de la versión 11 hasta la 44

Para comprobar la versión, abrir Chrome y pinchar en el botón superior derecho/Información de Google Chrome.

|              | chrome//chrome                                                                                                    | ی اور ایر اور ایر اور اور ایر اور اور اور اور اور اور اور اور اور او |
|--------------|----------------------------------------------------------------------------------------------------|----------------------------------------------------------------------|
| hrome        | Información                                                                                                    |                                                                      |
| istorial     | Google Chrome                                                                                                    |                                                                      |
| tensiones    | Un navegador web creado para mejorar la velocidad, la facilidad de uso y la seguridad                                              |                                                                      |
| onfiguración | Obtener ayuda para utilizar Chrome Notificar un error                                                                              |                                                                      |
| yuda         | Versión 34.0.1847.116 m                                                                                                    |                                                                      |
|              | 🖉 🔽 Google Chrome está actualizado.                                                                                                |                                                                      |
|              |                                                                                                    |                                                                      |
|              |                                                                                                    |                                                                      |
|              |                                                                                                    |                                                                      |
|              |                                                                                                    |                                                                      |
|              |                                                                                                    |                                                                      |
|              |                                                                                                    |                                                                      |
|              |                                                                                                    |                                                                      |
|              | Google Chrome                                                                                                    |                                                                      |
|              | Copyright 2014 Google Inc. Todos los derechos reservados.                                                                          |                                                                      |
|              | Google Chrome es una realidad gracias al proyecto de software libre <u>Chromium</u> y a otros <u>programas de código abierto</u> . |                                                                      |
|              | Condiciones de servicio de Google Chrome                                                                                           |                                                                      |

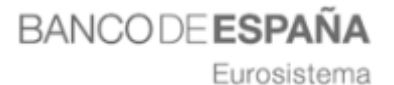

### 3.1.3. Certificados digitales reconocido por el sistema

Este Sistema de Licitación Electrónica utiliza, para la validación de certificados, la plataforma @firma de la Administración General del Estado. Más información en la Plataforma de <u>@firma</u>

https://administracionelectronica.gob.es/ctt/verPestanaGeneral.htm?idIniciativa=af irma#.Xh8B9HIYZzm

Para obtener una lista completa de los proveedores aceptados por esta plataforma acuda al documento de proveedores de servicios de certificación de @firma.

# Cualquier certificado admitido por esta Plataforma deberá tener asociado siempre una persona física.

Banco de España actualiza sus aplicaciones, en el menor plazo posible, no más de seis meses, para utilizar la última versión de los componentes liberados por el Ministerio de Hacienda y Función Pública.

Para comprobar en **Internet Explorer** la entidad emisora de los certificados, habrá que realizar los siguientes pasos:

- Abrir Internet Explorer
- Acceder al menú herramientas/opciones de Internet/pestaña contenido/certificados.

| Consulance                                            | Dreaman                                                                                                   | Onci         | Google ×                                                                                                    |
|-------------------------------------------------------|----------------------------------------------------------------------------------------------------|--------------|----------------------------------------------------------------------------------------------------|
| Conexiones                                            | Programas<br>Seguridad Driv                                                                               | Upa          | Contenido                                                                                                    |
| General                                               | Segundad Priv                                                                                             | louau        |                                                                                                    |
| sesor de contenido                                    |                                                                                                    |              |                                                                                                    |
| Las clasifica                                         | aciones le ayudan a contro                                                                                | ar el tipo d | de contenido de 🔪 🛛 lás →                                                                                             |
|                                                       | conteste e                                                                                                |              | Certificados                                                                                                    |
|                                                       | 🔫 Habilitar.                                                                                              |              |                                                                                                    |
| ertificados                                           |                                                                                                    |              | Propósito planteado: <pre></pre>                                                                                      |
| Use certific                                          | ados para las conexiones                                                                                  | ifradas y    | Personal Obra annual Estidada da matificación internativa. Estidadas da entificación                                  |
|                                                       | on.                                                                                                    |              | Provincial Otras personas Enduades de cerdificación intermedias Enduades de cerdificación                             |
| Borrar esta                                           | do SSL Certificado                                                                                        |              | Emitido para Emitido por Fecha de Nombre descriptivo                                                                  |
| utocompleter                                          | 1                                                                                                    |              | ENTIDAD PRUEBAS CA E.P.E. RED.ES 11/04/2014 ENTIDAD PRUEB                                                             |
|                                                       | atar almacente lo escrito en                                                                              |              | NOMBRE DURO FE FNMT Clase 2 CA 29/08/2014 le-ac999048-b9c                                                             |
| páginas we                                            | etar almacera lo escrito en                                                                               | аЧ           | Nombre ENTIDAD R CERTIFICADORA PRU 04/02/2014 entidad.red.es                                                          |
| lo que escr                                           | ibe y sugerir posibles                                                                                    |              | NOMBRE FERNAND FNMT Clase 2 CA 30/08/2014 NOMBRE FERNA                                                                |
| coincidenci                                           | as.                                                                                                    |              | NOMBRE GOMEZ G FNMT Clase 2 CA 29/08/2014 le-7f87e5f9-2d0                                                             |
| uentes y Web Slices                                   |                                                                                                    |              | NOMBRE ROMERO FNMT Clase 2 CA 30/08/2014 NOMBRE ROMER                                                                 |
| Las fuente<br>proporcion<br>sitios web,<br>Internet E | s y las Web Slices<br>an contenido actualizado d<br>el cual puede leerse en<br>kplorer y en otros program | e<br>as.     | PAMELA DURO FER RACER 19/11/2017 (racer_pf_1460                                                                       |
|                                                       |                                                                                                    |              | Importar Exportar Quitar Opciones avanzadas                                                                           |
|                                                       |                                                                                                    |              | Propósitos planteados del certificado                                                                                 |
|                                                       | Acostar                                                                                                   |              | Autenticación del cliente, Correo seguro, Seguridad IP IXE intermedia, Inicio de<br>sesión de tarjeta inteligente Ver |
|                                                       | Aceptai                                                                                                   |              | Obtener más información acerca de <u>certificados</u>                                                                 |
|                                                       |                                                                                                    |              | · · · · · · · · · · · · · · · · · · ·                                                                                 |

Eurosistema

 Hacer doble click encima del certificado correspondiente y aparecerá la siguiente pantalla donde viene detallada la entidad emisora valida del certificado, en este caso, AC FNMT Usuarios.

| informaciór             | ı del certificado      |                      |            |
|-------------------------|------------------------|----------------------|------------|
| Este certif. está de    | stinado a los siguie   | entes propósitos     | 5:         |
| Prueba su ider          | itidad ante un equipo  | remoto               |            |
| • 1.3.6.1.4.1.57        | 34.3.10.1              | lionico              |            |
| • 0.4.0.194112.         | 1.0                    |                      |            |
| * Para ver detalles, co | onsulte la declaración | de la entidad de c   | ert        |
| Emitido para:           |                        |                      |            |
| Emitido por:            | AC FNMT Usuarios       |                      |            |
| Válido desde            | 11/07/2017 hasta       | 11/07/2021           |            |
| 📍 Tiene una clave       | privada correspondier  | nte a este certifica | do.        |
|                         |                        | Declaración d        | del emisor |
|                         |                        |                      |            |
|                         |                        |                      |            |
|                         |                        |                      |            |

Para comprobar en **Firefox** la entidad emisora del certificado, habrá que realizar los siguientes pasos:

- Abrir el navegador desde Firefox
- Acceder al menú herramientas/opciones/privacidad y seguridad/certificados/ver certificados

Eurosistema

| Sus certificados Personas        | Servidores Autoridades                                                                                                    |                  |                                                                                                    |
|----------------------------------|----------------------------------------------------------------------------------------------------|------------------|----------------------------------------------------------------------------------------------------|
| ne certificados de estas organiz | zaciones que le identifican                                                                                                 |                  |                                                                                                    |
| ombre del certificado            | Dispositivo de seguridad                                                                                                    | Número de serie  | Caduca el                                                                                                    |
|                                  | Disp. software de seguridad     Disp. software de seguridad     Disp. software de seguridad     Disp. software de seguridad |                  | <ul> <li> domingo, 11 de julio de 202</li> <li> domingo, 11 de julio de 202</li> <li> lunes, 18 de enero de 2021</li> </ul> |
| Ver <u>H</u> acer copia          | Hacer copia de todo Importar                                                                                                | Elimina <u>r</u> |                                                                                                    |

 Hacer doble click encima del certificado correspondiente y aparecerá la siguiente pantalla donde viene detallada la entidad emisora valida del certificado, en este caso, AC FNMT Usuarios.

| <b>mitido para</b><br>Iombre común (CN)<br>Drganización (O)                            | No es parte de un certificado>                              |  |
|----------------------------------------------------------------------------------------|-------------------------------------------------------------|--|
| Jnidad organizativa (O<br>Número de serie                                              | J) <no certificado="" de="" es="" parte="" un=""></no>      |  |
| i <b>mitido por</b><br>Nombre común (CN)<br>Drganización (O)<br>Jnidad organizativa (O | AC FNMT Usuarios<br>FNMT-RCM<br>J) Ceres                    |  |
| Periodo de validez                                                                     |                                                             |  |
| Comienza el<br>Caduca el                                                               | martes, 11 de julio de 2017<br>domingo, 11 de julio de 2021 |  |
| <b>tuellas digitales</b><br>Huella digital SHA-256                                     |                                                             |  |
| luella digital SHA1                                                                    |                                                             |  |
|                                                                                        |                                                             |  |
|                                                                                        |                                                             |  |
|                                                                                        |                                                             |  |
|                                                                                        |                                                             |  |

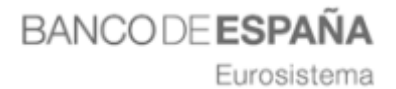

**Para utilizar el DNIe** tendrá que instalar previamente el modulo criptográfico, en el **anexo II** de este documento podrá encontrar las instrucciones para la instalación.

### 3.1.4. Permisos de escritura sobre carpetas del equipo.

- El usuario deberá tener permisos de lectura, escritura y modificación sobre las carpetas
  - Donde se encuentre el/los archivos a anexar en las ofertas.
  - En la carpeta de usuario del sistema.
  - En la carpeta de temporales del sistema.

Si se tiene restringido el acceso a las funciones de administración requeridas para realizar los cambios que se indican, contacte con el administrador de sistema de su empresa.

En algunos de los casos, las restricciones provocan que el sistema no pueda ejecutar algunos de los comandos requeridos.

### 3.1.5. Sitios de confianza.

### Para navegador Internet Explorer

Incluir las siguientes direcciones en los sitios de confianza de Internet Explorer;

- <u>https://bde.licitacion.altia.es</u>
- <u>http://bde.licitacion.altia.es</u>

Para ello habrá que seguir los siguientes pasos:

- 1) Se deberá abrir una ventana de Microsoft Internet Explorer.
- A continuación, seleccionaremos Herramientas > Opciones de Internet > Pestaña Seguridad.

Eurosistema

| Conexiones                                 | Programas                                      |                           | Opciones avanzadas |
|--------------------------------------------|------------------------------------------------|---------------------------|--------------------|
| General                                    | Seguridad                                      | Privacidad                | Contenido          |
| Página principal ——                        |                                                |                           |                    |
| Para crear<br>en una líne                  | pestañas de página<br>ea independiente.        | principal, escr           | iba cada dirección |
| about:bla                                  | nk                                             |                           | < >                |
| Usar actual                                | Usar predeter                                  | minada                    | Usar nueva pestaña |
| Inicio                                     |                                                |                           |                    |
| Comenzar con p                             | estañas de la última                           | sesión                    |                    |
| Comenzar con la                            | a página de inicio                             |                           |                    |
| Pestañas                                   |                                                |                           |                    |
| Cambie la forma en<br>muestran en las pes  | i que las páginas we<br>stañas.                | b se                      | Pestañas           |
| Historial de exploració                    | ón                                             |                           |                    |
| Elimine archivos ter<br>guardadas e inform | mporales, historial, c<br>ación de formularios | cookies, contra<br>5 web. | iseñas             |
| Eliminar el histo                          | rial de exploración a                          | ıl salir                  |                    |
|                                            |                                                | Eliminar.                 | Configuración      |
| Apariencia                                 |                                                |                           | 5                  |
| Colores                                    | Idiamas                                        | Fuentes                   | Accessibilidad     |
| Colores                                    | Idiomas                                        | Fuentes                   | Accesionidad       |
|                                            |                                                |                           |                    |
|                                            |                                                |                           |                    |
|                                            |                                                |                           |                    |

3) Se deberá pulsar sobre la opción, "Sitios".

| Cananal                        | Progra                                                       | mas<br>Duium ei                  | Оро                  | ciones avanzadas     | _           |                                                                                      |                                                  |
|--------------------------------|--------------------------------------------------------------|----------------------------------|----------------------|----------------------|-------------|--------------------------------------------------------------------------------------|--------------------------------------------------|
| General                        | Segundad                                                     | Privaci                          | uau                  | Contenido            |             |                                                                                      |                                                  |
| eleccione una zon:             | a nara ver o cambi                                           | ar la configura                  | ción de l            | seguridad            |             |                                                                                      |                                                  |
|                                |                                                              |                                  |                      |                      | Sitios o    | de confianza                                                                         | ×                                                |
| Internet                       | Intranet local                                               | Sitios de co                     | nfianza              | Sitios restringidos  |             | Puede agregar y quitar sitios web de est<br>web en esta zona usarán la configuración | a zona. Todos los sitios<br>n de seguridad de la |
| Sitios de                      | confianza                                                    |                                  |                      | Sitios               |             | zona.                                                                                |                                                  |
| Esta zona<br>van a periodicial | contiene sitios wel<br>iudicar a su equipo                   | o que sabe que<br>o a sus archiv | e no<br>/os.         | 5/005                | Agrega      | ar este sitio web a la zona de:                                                      |                                                  |
| •                              |                                                              |                                  |                      |                      |             |                                                                                      | Agregar                                          |
| Nivel de seguridad             | l para esta zona                                             |                                  |                      |                      | Sition      | web.                                                                                 |                                                  |
| Niveles permition              | dos para esta zona:                                          | Todos                            |                      |                      | http:/      | //bde.licitacion.altia.es                                                            | Quitar                                           |
| Medi<br>- Pr<br>seg            | <b>o</b><br>regunta antes de de<br>uro<br>o se descargan con | escargar conte<br>troles ActiveX | nido que<br>sin firm | e puede no ser<br>ar | https:      | //bde.licitacion.altia.es                                                            | C                                                |
|                                |                                                              |                                  |                      |                      |             |                                                                                      |                                                  |
| Habilitar M                    | odo protegido (req                                           | juiere reiniciar                 | Internet             | t Explorer)          | C Rec<br>de | querir comprobación del servidor (https:) p<br>esta zona                             | ara todos los sitios                             |
|                                | Nivel perso                                                  | onalizado                        | Nivel                | predeterminado       |             |                                                                                      | Cerrar                                           |
|                                | Restablecer too                                              | das las zonas a                  | al nivel p           | redeterminado        |             |                                                                                      |                                                  |
|                                |                                                              |                                  |                      |                      |             |                                                                                      |                                                  |
|                                |                                                              |                                  |                      |                      |             |                                                                                      |                                                  |
|                                |                                                              |                                  |                      |                      |             |                                                                                      |                                                  |
|                                |                                                              |                                  | ~                    | 1                    |             |                                                                                      |                                                  |

Eurosistema

- 4) Se deschequeará la opción "Requerir comprobación del servidor (https:) para todos los sitios de esta zona", posteriormente se irán introduciendo una a una las direcciones y se pulsará en el botón "Agregar". Una vez introducidas las direcciones cerrar esta pantalla.
- 5) Una vez realizada esta operación, deberá bajarse el nivel de seguridad para los sitios de confianza, para ello pinchar en el botón "nivel personalizado" y en el combo restablecer configuración personal, seleccionar el nivel mediobajo o bajo.

|   | Configuración                                      |
|---|----------------------------------------------------|
|   | 🛃 .NET Framework                                   |
|   | Aplicaciones XAML del explorador                   |
|   | Deshabilitar                                       |
|   | Habilitar                                          |
|   | Preguntar                                          |
|   | 🛃 Documentos XPS                                   |
|   | Deshabilitar                                       |
|   | Abilitar                                           |
|   | Preguntar                                          |
|   | 🛃 XAML dinámico                                    |
|   | <ul> <li>Deshabilitar</li> </ul>                   |
|   | Habilitar                                          |
|   | O Preguntar                                        |
|   | Autenticación del usuario                          |
|   | M Inicio de sesion                                 |
|   | < III >>>>>>>>>>>>>>>>>>>>>>>>>>>>>>>>>            |
|   | * Se aplicará cuando se reinicie Internet Explorer |
|   |                                                    |
| 1 | Restablecer configuración personal                 |
|   | Restablecer a: Medio bajo 🔹 🗸 Restablecer          |
|   |                                                    |
|   |                                                    |
|   | Aceptar Cancelar                                   |
|   |                                                    |
|   |                                                    |
|   |                                                    |

 6) En esta misma pantalla el parámetro "Herramientas"-> "Seguridad" -> "Internet" -> "Nivel Personalizado" -> "Miscelánea" -> "Mostrar contenido Mixto" debe tener el valor "Habilitar"

Eurosistema

| Opciones de Internet                                                                                                    | ?        | x |
|----------------------------------------------------------------------------------------------------|----------|---|
| Configuración de seguridad: zona de sitios de confianza                                                                                                    | Σ        | 3 |
| Configuración                                                                                                    |          |   |
| <ul> <li>Habilitar</li> <li>Preguntar</li> <li>Habilitar la instalación de .NET Framework</li> <li>Beshabilitar</li> <li>Miscelánea</li> <li>Arrastrar y colocar o popiar y pegar archivos</li> <li>Deshabilitar</li> <li>Habilitar</li> <li>Habilitar</li> <li>Preguntar</li> <li>Ejecutar aplicaciones y archivos no seguros</li> <li>Deshabilitar</li> <li>Benabilitar</li> <li>Habilitar</li> <li>Habilitar</li> <li>Habilitar</li> <li>Habilitar</li> <li>Habilitar</li> <li>Habilitar</li> <li>Habilitar</li> <li>Habilitar</li> <li>Habilitar</li> <li>Habilitar</li> </ul> |          |   |
| Preguntar     Ejecutar programas y archivos en IFRAME     Pechakitar     III * Se aplicará cuando se reinicie Internet Explorer                                                                                                    | -        |   |
| Restablecer configuración personal                                                                                                    |          |   |
| Restablecer a: Medio bajo   Rest                                                                                                    | ablecer  |   |
| Aceptar                                                                                                    | Cancelar |   |
| Aceptar Cancelar                                                                                                    | Aplicat  | r |
|                                                                                                    |          | ) |

### 3.1.6. Ejecución de la herramienta de configuración.

Para ejecutar la herramienta configuradora habrá que seguir los siguientes pasos;

- 1) Acceder a la Plataforma (<u>https://bde.licitacion.altia.es</u>)
- 2) En la pantalla principal desplegar el menú Ayuda y pulsar sobre "Herramienta configuradora del sistema"

Eurosistema

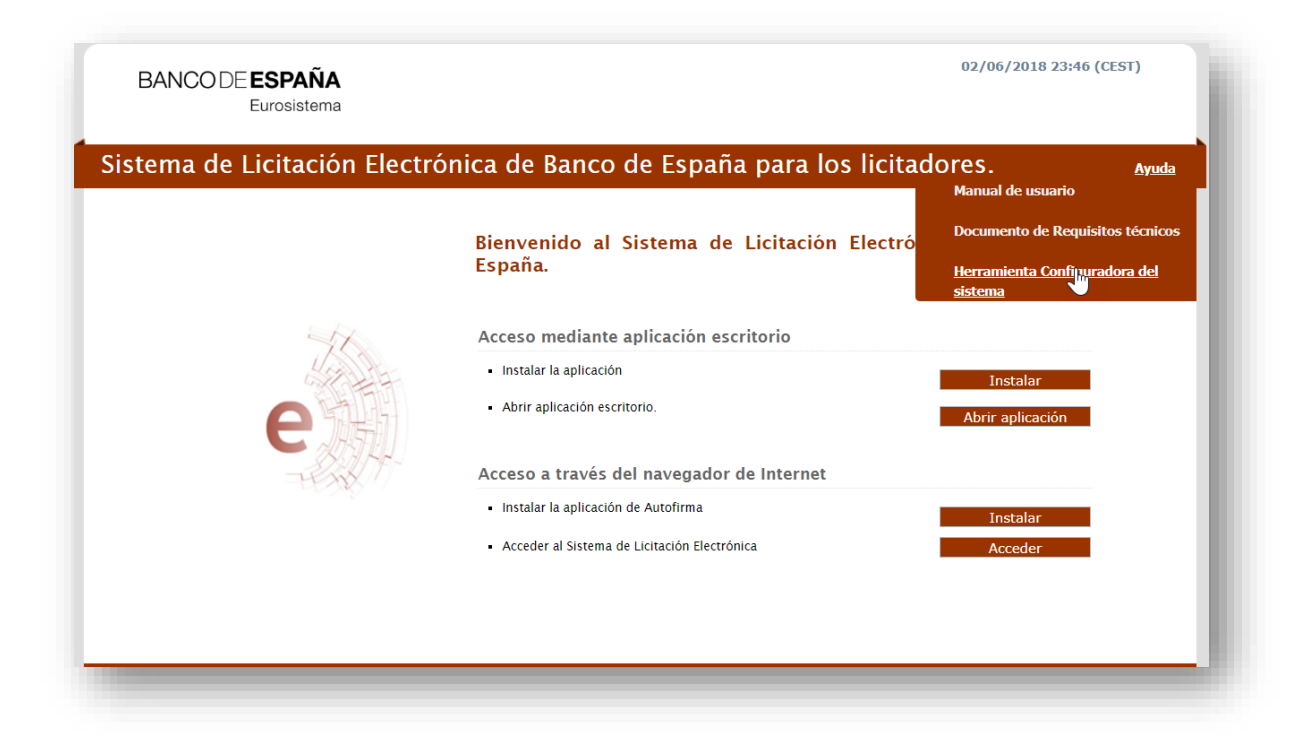

3) Al pulsar sobre el link, aparecerá el primer paso

| C 🔒 Seguro |                                                                                                    |                                                                                                    | E.                                          | Qt         | τ 🔵 | ) |
|------------|----------------------------------------------------------------------------------------------------|----------------------------------------------------------------------------------------------------|---------------------------------------------|------------|-----|---|
|            | BANCO DE <b>ESPAÑA</b><br>Eurosistema                                                                                                    | Se bloquearon ventanas emerg<br>Se bloquearon las siguientes ventanas<br>esta página:                                                                                             | gentes<br>emergent                          | ×<br>es en |     |   |
|            | Herramienta configuradora del sistema<br>Weyender<br>Se comprobarà si el navegador y sistema operativo que usa està entre los homologados para usar el Sistema de Licitación<br>Le recordamos que los navegadors y sistemas operativos soportados para la presentación de ofertas son:<br>• Microsoft Internet Replerer 11 (Windows 7, Windows 8 y Windows 10)<br>• Microsoft Edge (Windows 10)<br>• Mozilla Firefax (Windows 7, Windows 8 y Windows 10)<br>• Goole Chrome / Chromium (Windows 7, Windows 8 y Windows 10) | https://bde.licitacionIE_Asister     Siempre permitir ventanas emerg     https://bde.licitacion.pre.altia.es     formitinuar con el bloqueo de ven     emergentes     Administrar | tte/testPop<br>gentes de<br>ttanas<br>Listo | up.jsp     |     |   |
|            | También se comprobarán las restricciones configuradas en su navegador (bloqueador elementos emergentes).<br>Si dessa mayor información sobre los requisitos necesarios y su configuración puede consultar el documento de Requisito<br>Sistema Operativo: Menosoft Corporation - Windows<br>Navegador: Chrome - 66<br>JavaScript: Habitado<br>Cookies: Habitado<br>Ventanas Emergentes: Deshabitado                                                                                                    | is Técnicos                                                                                                    |                                             |            |     |   |

Eurosistema

| erramienta confi                                                    | guradora del sistema                                                                                                    |                                                                                                    |
|---------------------------------------------------------------------|----------------------------------------------------------------------------------------------------|----------------------------------------------------------------------------------------------------|
|                                                                     | 0                                                                                                    |                                                                                                    |
| - V                                                                 |                                                                                                    |                                                                                                    |
| Navegador                                                           | Verificación                                                                                                    |                                                                                                    |
|                                                                     | lirina                                                                                                    |                                                                                                    |
| Se comprobará si el navega                                          | dor y sistema operativo que usa está entre los homologados para usar el Sistema de Licitación Electrónica.<br>anadores y sistemas operativos soportados para la presentación de oferras sop |                                                                                                    |
| <ul> <li>Microsoft Internet Ex</li> </ul>                           | xplorer 11 (Windows 7, Windows 8 y Windows 10)                                                                                                    |                                                                                                    |
| <ul> <li>Microsoft Edge (Wind</li> </ul>                            | lows 10)                                                                                                    |                                                                                                    |
| <ul> <li>Mozilla Firefox (Wind</li> </ul>                           | lows 7, Windows 8 y Windows 10)                                                                                                    |                                                                                                    |
| Google Chrome / Chr                                                 | romium (Windows 7, Windows 8 y Windows 10)                                                                                                    |                                                                                                    |
| También se comprobarán la<br>Si desea mayor información             | as restricciones configuradas en su navegador (bloqueador elementos emergentes).<br>sobre los requisitos necesarios y su configuración puede consultar el documento de Requisitos Técnicos  |                                                                                                    |
| Sistem                                                              | na Operativo: Microsoft Corporation Windows                                                                                                    |                                                                                                    |
|                                                                     | Navegador: Chrome - 66                                                                                                    |                                                                                                    |
|                                                                     | JavaScript: Habilitado                                                                                                    |                                                                                                    |
|                                                                     | Cookies: Habilitado                                                                                                    |                                                                                                    |
| Ventanas                                                            | Emergentes: Habilitado                                                                                                    | <ul> <li>Image: A second second s</li></ul> |
| Sistema y navegador com<br>Le recordamos que esta o<br>herramienta. | nprobados.<br>comprobación no garantiza la compatibilidad completa de su equipo, por favor continúe con la                                                                                  |                                                                                                    |

4) En el paso 2 del Asistente de configuración, se realizará una prueba de firma.

| (1)                                             |                                            | (2)                                                          |       |
|-------------------------------------------------|--------------------------------------------|--------------------------------------------------------------|-------|
| Y                                               |                                            | Verificación                                                 |       |
| Navegador                                       |                                            | firma                                                        |       |
| be realizar una prueba de firma y envio de doc  | umentación, proceso necesario para realiza | ar correctamente la presentación de la oferta.               |       |
| Para proceder necesita tener un certificado di  | gital válido instalado en su navegador o t | arjeta criptográfica.                                        |       |
| Se aceptan certificados de la FNMT, DNIe, P     | Puede consultar en el manual de Requisito  | os Técnicos todos los proveedores aceptados por la plataform | na.   |
| Es posible que su navegador le solicite confirm | nación para ejecutar aplicaciones externa  | s al navegador, concretamente la aplicación de firma electro | ónica |
| Autofirma y el componente de Banco de Espa      | ña                                         |                                                              |       |
| Para la prueba necesita seleccionar un fichero  | existente en su equipo local. El documer   | nto seleccionado no puede superar los 5 MB                   |       |
| Para iniciar la prueba, pulse el botón Realizar | Prueba de Firma y envío y seleccione el o  | documento y posteriormente un certificado válido de firma.   |       |
| Si desea mayor información sobre los requisit   | os necesarios y su configuración puede c   | onsultar el documento de Requisitos Técnicos                 |       |
|                                                 |                                            |                                                              |       |
|                                                 | Realizar Prueba de Firma y o               | envio                                                        |       |
|                                                 | ~                                          |                                                              |       |
|                                                 |                                            |                                                              |       |
|                                                 |                                            |                                                              |       |

Eurosistema

5) Resultado de la prueba de verificación de firma.

| ierrannenta e                                                      | onnguradora del sist                                                               | ema                                                                                                    |                                          |
|--------------------------------------------------------------------|------------------------------------------------------------------------------------|----------------------------------------------------------------------------------------------------|------------------------------------------|
| (1                                                                 | ÿ                                                                                  |                                                                                                    | (2)                                      |
| Naveg                                                              | ador                                                                               |                                                                                                    | Verificación                             |
|                                                                    |                                                                                    |                                                                                                    | in no                                    |
| Debe realizar una prueba<br>• Para proceder necesit                | a de firma y envio de documentación, j<br>a tener un certificado digital válido in | oceso necesario para realizar correctamente la prese<br>talado en su navegador o tarjeta criptográfica. | ntación de la oferta.                    |
| <ul> <li>Se aceptan certificado</li> </ul>                         | s de la FNMT, DNIe, Puede consult                                                  | r en el manual de Requisitos Técnicos todos los prov                                                    | veedores aceptados por la plataforma.    |
| <ul> <li>Es posible que su nav<br/>Autofirma y el compo</li> </ul> | egador le solicite confirmación para e<br>nente de Banco de España                 | ecutar aplicaciones externas al navegador, concreta                                                     | mente la aplicación de firma electrónica |
| <ul> <li>Para la prueba necesi</li> </ul>                          | a seleccionar un fichero existente en                                              | u equipo local. El documento seleccionado no pued                                                       | e superar los 5 MB                       |
| <ul> <li>Para iniciar la prueba,</li> </ul>                        | pulse el botón Realizar Prueba de Fi                                               | na y envío y seleccione el documento y posteriorme                                                      | ente un certificado válido de firma.     |
| <ul> <li>Si desea mayor inform</li> </ul>                          | nación sobre los requisitos necesarios                                             | y su configuración puede consultar el documento de                                                      | e Requisitos Técnicos                    |
|                                                                    |                                                                                    | Realizar Prueba de Firma y envío                                                                        |                                          |
|                                                                    | ✔ Prueba                                                                           | le Firma y envío realizada con éxito                                                                    |                                          |
|                                                                    |                                                                                    |                                                                                                    |                                          |

### 3.1.7. Otros puntos a tener en cuenta.

- Los puertos TCP que necesariamente deben estar abiertos para poder licitar electrónicamente son (se comprobarán al pasar la herramienta configuradora);
  - 80. Este puerto es muy posible que esté abierto. Es el puerto por defecto usado para navegar por internet.
  - 443. La seguridad para el uso del protocolo SSL, Secure Socket Layer.
- El usuario deberá tener permisos de lectura, escritura y modificación sobre la carpeta usuario del sistema. Para comprobarlo tendrá que acceder al equipo / disco local (C:) / carpeta usuarios (users) / botón derecho propiedades.

Eurosistema

![](_page_18_Picture_2.jpeg)

Eurosistema

## 4. FORMATOS DOCUMENTALES PERMITIDOS

Los formatos de los documentos que son permitidos en la aplicación son los que a continuación se pasan a listar.

ppsx

sldm

- pdf pptx
- doc pptm
- docx
  - rtf ppsm
- jpg potx
- xls sldx
- xlsx
- zip

•

- ppt
- pptx
- tiff
- bmp
- 7zip
- xlsx
- docx
- xsig
- odt
- ods
- odp
- SXW
- sdw
- abw
- rar
- docm
- xlsm
- xltx
- xlsb

Eurosistema

# 5. ¿CÓMO BORRAR CACHÉS?

### 5.1 Borrar caché del navegador de internet.

Para borrar la caché del navegador Internet Explorer habrá que seguir los pasos que a continuación se indican:

- 1. Abrir el navegador de internet: Internet Explorer.
- 2. Seleccionar la siguiente opción de menú del navegador: "Herramientas > Opciones de Internet".
- 3. A continuación, en la pestaña "General" de las opciones de internet, seleccionar el botón "Eliminar" del "Historial de navegación".
- 4. Una vez dentro de la opción "Eliminar el historial de exploración" pulsar el botón "Eliminar".

| Conexiones                                                                                                    | Programas                                                                                                    | Opciones avan                                     | zadas                         |                                                                                                    |                                                                    |
|----------------------------------------------------------------------------------------------------|----------------------------------------------------------------------------------------------------|---------------------------------------------------|-------------------------------|----------------------------------------------------------------------------------------------------|--------------------------------------------------------------------|
| General                                                                                                    | Seguridad Pri                                                                                                    | vacidad Cor                                       | ntenido                       | ✓ Conservar los datos de sitios web favoritos                                                                                                    |                                                                    |
| ágina principal –<br>Para cr<br>en una                                                                                                    | ear pestañas de página princip<br>línea independiente.                                                                                                    | oal, escriba cada direcci                         | ón                            | Conservar las cookies y los archivos temporales de Internet e<br>que sus sitios web favoritos mantengan las preferencias y se<br>más rápidamente.                                                                                                    | que permiter<br>muestren                                           |
| about:                                                                                                    | blank                                                                                                    |                                                   | ^                             | Copias de páginas web, imágenes y multimedia que se guard<br>para poder verlas más rápido.                                                                                                    | dan                                                                |
|                                                                                                    |                                                                                                    |                                                   | $\sim$                        | ✓ Cookies y datos del sitio web                                                                                                    |                                                                    |
| Llear actu                                                                                                    | al Llear prodetorminad                                                                                                    |                                                   | ostaña                        | Archivos o bases de datos que los sitios web almacenan en                                                                                                    | el equipo                                                          |
| USdr dClu                                                                                                    | ai Usar predeterminad                                                                                                    | a Osar nueva p                                    | estana                        | para guardar preferencias o mejorar el rendimiento del sitio                                                                                                    | web.                                                               |
| Comenzar co<br>estañas<br>Cambie la forma<br>muestran en las<br>iistorial de explor<br>Elimine archivos<br>guardadas e info<br>Eliminar el h<br>pariencia<br>Colores | n pestañas de la última sesión<br>n la página de inicio<br>e en que las páginas web se<br>pestañas.<br>ación<br>temporales, historial, cookies<br>rimación de formularios web.<br>istorial de exploración al salir<br>E<br>Idiomas | s, contraseñas<br>liminar Config<br>Fuentes Acces | tañas<br>guración<br>ibilidad | <ul> <li>Historial<br/>Lista de sitios web visitados.</li> <li>Historial de descargas<br/>Lista de los archivos que descargó.</li> <li>Datos de formularios<br/>Información guardada que escribió en los formularios.</li> <li>Contraseñas<br/>Contraseñas guardadas que se completan automáticamente o<br/>inicia sesión en un sitio web que visitó anteriormente.</li> <li>Datos de Protección de rastreo, Filtrado ActiveX y No<br/>Una lista de sitios web excluidos del filtrado, datos usados p<br/>de rastreo para detectar sitios que pudieran estar compartier<br/>automática información detallada sobre su visita y excepcion<br/>solicitudes de No realizar seguimient</li> </ul> | cuando<br>• realizar s<br>or Protecció<br>rdo de form<br>res a las |
|                                                                                                    | Aceptar                                                                                                    | Cancelar                                          | Aplicar                       | Acerca de la eliminación del Eliminar Ca                                                                                                    | ncelar                                                             |

Eurosistema

## 6. ANEXO I: INSTALAR AUTOFIRMA.

Para realizar la descargar del software de Autofirma, acceda la página inicial del Sistema de Licitación Electrónica, y pulse en el botón "Acceder" del Área de Descarga.

![](_page_21_Picture_4.jpeg)

Cuando acceda al Área de Descarga, seleccione la versión de Autofirma a descargar, según el sistema operativo de su equipo.

| on Electrónica para Banco de España Area de Descarga                                                                                                    |
|----------------------------------------------------------------------------------------------------|
| Para los navegadores de internet: Internet Explorer 9 y 10<br>Máquina Virtual de Java<br>Para el resto de los navegadores de internet:<br>Autofirma para Windows 32 bit<br>Autofirma para Windows 64 bit<br>Autofirma para Linux<br>Volver a la página inicial |
|                                                                                                    |

El contenido del fichero comprimido que se va a descargar es el siguiente:

- El instalador de la aplicación Autofirma.
- El manual de instalación de la aplicación Autofirma.

![](_page_22_Picture_0.jpeg)

Eurosistema

## 7. ANEXO II: INSTALAR APLICACIÓN ESCRITORIO DE PRESENTACIÓN DE OFERTAS.

A continuación, pasamos a explicar detalladamente la instalación del aplicativo.

1. Accederemos a la pantalla inicial de Licitación Electrónica de Banco de España (https://bde.licitacion.altia.es)

Desde esta pantalla podremos acceder a la aplicación una vez instalada (Botón Acceder) o ejecutar la instalación. Para ello y como se muestra en la imagen pulsaremos sobre el botón "Instalar"  $\cdot$ 

|         | España.                                      |                  |
|---------|----------------------------------------------|------------------|
| -Th     | Acceso mediante aplicación escritorio        |                  |
| Sit and | Instalar la aplicación                       | Instalar         |
| e       | Abrir aplicación escritorio.                 | Abrir aplicación |
|         | Acceso a través del navegador de Internet    |                  |
|         | Instalar la aplicación de Autofirma          | Instalar         |
|         | Acceder al Sistema de Licitación Electrónica | Acceder          |

- 2. Aparecerá un mensaje con las opciones de Ejecutar o Guardar. Pulsar sobre el botón Ejecutar si queremos instalarla directamente o pulsar Guardar si queremos realizar la instalación en otro momento.
- 3. Si el sistema operativo que está utilizando es Windows 10, puede que al pinchar en ejecutar le aparezca esta pantalla.

Eurosistema

# Windows protegió su PC

Windows SmartScreen impidió el inicio de una aplicación desconocida. Si ejecuta esta aplicación, podría poner en riesgo su PC. Más información

Deberá pulsar sobre el botón "No ejecutar", y le aparecerá la siguiente pantalla.

| Windows protegió su PC                                                                                                    | ×    |
|----------------------------------------------------------------------------------------------------|------|
| SmartScreen de Windows Defender impidió el inicio de una aplicación desconocida. Si ejecutas esta aplicación, podrías poner en riesgo el equ | ipo. |
| Aplicación: BDEAplicacionPresentacionOfertas.exe<br>Editor: Editor desconocido                                                               |      |
| Ejecutar de todas formas No ejecu                                                                                                    | tar  |

No ejecutar

![](_page_24_Picture_0.jpeg)

Pulsando sobre "Ejecutar de todas formas" la aplicación comenzará la instalación.

4. El instalador nos solicita el idioma en el cual queremos instalar la aplicación y si queremos o no crear un icono en el escritorio. Si marcamos que sí, en nuestro escritorio aparecerá un icono para abrir la aplicación.

| Acce | Aceptar Cancelar<br>eso a traves del navegador de internet<br>instalar la aplicación de Autofirma |
|------|---------------------------------------------------------------------------------------------------|
| • A  | Acceder al Sistema de Licitación Electrónica Acceder                                              |

5. Una vez realizado los pasos anteriores, la instalación comenzará a realizarse, pulsando sobre el botón Instalar.

Eurosistema

| E Instalar - BDE Presentación de Ofertas                                                                       |                | —         |           | $\times$ |
|----------------------------------------------------------------------------------------------------|----------------|-----------|-----------|----------|
| Seleccione las Tareas Adicionales                                                                              |                |           |           |          |
| ¿Qué tareas adicionales deben realizarse?                                                                      |                |           | Ģ         | 3        |
| Seleccione las tareas adicionales que desea que se realio<br>Presentación de Ofertas y haga clic en Siguiente. | cen durante la | instalaci | ón de BDI | E        |
| Iconos adicionales:                                                                                            |                |           |           |          |
| ✓ Crear un icono en el escritorio                                                                              |                |           |           |          |
|                                                                                                    |                |           |           |          |
|                                                                                                    |                |           |           |          |
|                                                                                                    |                |           |           |          |
|                                                                                                    |                |           |           |          |
|                                                                                                    |                |           |           |          |
|                                                                                                    |                |           |           |          |
|                                                                                                    |                |           |           |          |
|                                                                                                    |                |           |           |          |
|                                                                                                    | Siguier        | nte >     | Cano      | elar     |
|                                                                                                    |                |           |           |          |

| BE Instalar - BDE Presentación de Ofertas —                                                                                      |            | ×     |
|----------------------------------------------------------------------------------------------------|------------|-------|
| Listo para Instalar<br>Ahora el programa está listo para iniciar la instalación de BDE Presentación de<br>Ofertas en su sistema. | · (        |       |
| Haga clic en Instalar para continuar con el proceso o haga clic en Atrás si dese<br>o cambiar alguna configuración.              | ea revisar |       |
| Tareas Adicionales:<br>Iconos adicionales:<br>Crear un icono en el escritorio                                                    | /          |       |
| <                                                                                                    | >          | ,     |
| < <u>A</u> trás <u>I</u> nstalar                                                                                                 | Can        | celar |

Eurosistema

![](_page_26_Picture_2.jpeg)

Eurosistema

# 8. ANEXO IV. INSTALACIÓN DEL DNI ELECTRÓNICO

### Instalación del Módulo Criptográfico para el DNIe

En la página Web encontrará el software con el ejecutable para la instalación del citado modulo criptográfico para sistemas Windows en el siguiente enlace http:

http://www.dnielectronico.es/descargas/index.html

Con solo ejecutar el fichero descargado se instalará el módulo CSP para el entorno Microsoft Windows y el módulo PKCS#11 para navegadores Firefox Mozilla y Netscape sobre Windows.

Deberá reiniciar el PC para finalizar la instalación. En el reinicio se instalará el Certificado AC RAIZ DNIE en los navegadores que estén instalados previamente en el equipo. También se configuran los dispositivos de seguridad de los navegadores Firefox Mozilla y Netscape instalados.

1) En el directorio C:\DNIe se ubicará un archivo de log y los dos archivos siguientes para futuras configuraciones por parte del usuario:

### Certificado raíz de la DGP:

### ACRAIZ\_CERTIFICATE\_AND\_CRL\_SIGNING\_SHA1.crt

### Módulo PKCS#11 para la instalación:

#### instalac.htm

2) Si se trata de la primera vez que instala el CSP del DNIe, al reiniciar el equipo le aparecerá la pantalla siguiente que indica que se va a proceder a instalar el certificado AC RAIZ DNIE.

Eurosistema

| Certificado 🛛 💽 🔀                                                               |
|---------------------------------------------------------------------------------|
| General Detalles Ruta de certificación                                          |
| Información del certificado                                                     |
| Este certificado está destinado a los siguientes propósitos:                    |
| • Todas las directivas de emisión     • Todas las directivas de la políticación |
| • Todas las directivas de la aplicación                                         |
| * Más info. en declaración de entidades emisoras de certificados.               |
|                                                                                 |
| Enviado a: AC RAIZ DNIE                                                         |
|                                                                                 |
| Emitido por AC RAIZ DNIE                                                        |
|                                                                                 |
| Válido desde 16/02/2006 hasta 09/02/2036                                        |
| Declaración del emigor                                                          |
| Aceptar                                                                         |
|                                                                                 |

3) Si ya había sido instalado anteriormente, esta ventana no será mostrada. Igualmente puede no aparecer esta ventana si el navegador Internet Explorer está suficientemente actualizado, ya que este certificado se instala automáticamente con un parche de actualización de Microsoft.

Le solicitará que confíe/instale el certificado raíz del DNIe, deberá aceptar/instalar. Este paso es necesario para el correcto funcionamiento del DNIe.

![](_page_28_Picture_5.jpeg)

4) Pulsamos sobre "Siguiente"

Eurosistema

| Asistente para importación de certificados                                                                                                    | × |
|----------------------------------------------------------------------------------------------------|---|
| Almacén de certificados<br>Los almacenes de certificados son áreas del sistema donde se guardan los certificados.                                                                                                    | _ |
| Windows puede seleccionar automáticamente un almacén de certificados, o bien es<br>posible especificar una ubicación para el certificado.<br>O Seleccionar automáticamente el almacén de certificados en base al tipo de certificado |   |
| ● <u>Colocar todos los certificados en el siguiente almacén</u> ;<br>Almacén de certificados:           Examinar                                                                                                    |   |
| < <u>A</u> trás Siguien <u>t</u> e > Cancelar                                                                                                    | ) |

5) Pulsamos sobre "Examinar"

Seleccionamos el Almacén de certificados: "Entidades Emisoras Raíz de Confianza"

| Seleccionar almacén de certificados [<br>Seleccione el almacén de certificados que quiere                                                                                                    | ? 🔀<br>e usar. |
|----------------------------------------------------------------------------------------------------|----------------|
| <ul> <li>Personal</li> <li>Entidades emisoras raíz de confianza</li> <li>Confianza empresarial</li> <li>Entidades emisoras de cert. intermedi</li> <li>Editores de confianza</li> <li>Certificados en los que no se confía</li> </ul> | as v           |
| Mostrar almacenes (ísicos<br>Aceptar Cance                                                                                                    | ar             |

![](_page_30_Picture_0.jpeg)

### 6) Pulsamos sobre "Finalizar"

| Finalización del Asistem<br>importación de certifica<br>Ha completado con éxito el Asistente pa<br>certificados.<br>Ha especificado la siguiente configuració | n <b>te para</b><br>ados<br>ara importación de<br>ón: |
|----------------------------------------------------------------------------------------------------|-------------------------------------------------------|
| Almacén de certificados seleccionado<br>Contenido                                                                                                    | Determinado de fo<br>Certificado                      |
| <                                                                                                    | >                                                     |
| < <u>A</u> trás Finaliz                                                                                                    | ar Cancelar                                           |

| lverte | ncia de seguridad                                                                                                    |
|--------|----------------------------------------------------------------------------------------------------|
|        | Está a punto de instalar un certificado desde una autoridad de certificados (CA) que aîrma representar a:                                                                                                    |
| :      | AC RAIZ DNIE                                                                                                    |
|        | Windows no puede validar que el certificado procede realmente de "AC RAIZ DNIE". Póngase en contacto con "AC<br>RAIZ DNIE" para confirmar su origen. El siguiente número le ayudará en este proceso:                                                                                       |
|        | Huella digital (sha 1): B38FECEC 0B 148AA6 86C3D00F 0 1ECC884 8E8085EB                                                                                                    |
|        | Advertencia:<br>Si instala este certificado de raíz, Windows confiará automáticamente en cualquier certificado emitido por esta CA. L<br>instalación de un certificado con una huella digital sin confirmar supone un riesgo para a seguridad. Al hacer dic en<br>"Si", asume este riesgo. |
|        | ¿Desea instalar este certificado?                                                                                                    |
|        | Si No                                                                                                    |

7) En este punto pulsar sobre el botón "Sí" para permitir que la autoridad raíz del DNIe, AC RAIZ DNIE, se instale en el navegador y de esta forma se pueda establecer adecuadamente la cadena de confianza de certificación. (La desinstalación del CSP del DNIe no borra el certificado raíz del navegador, por lo que si realiza una segunda instalación, o actualiza la versión no volverá a mostrarse este mensaje)

![](_page_31_Picture_0.jpeg)

Eurosistema

![](_page_31_Picture_2.jpeg)

### Verificación de Instalación Correcta del DNIe

Para verificar que la instalación se ha realizado correctamente se puede hacer uso de cualquiera de los servicios disponibles como se indica en:

http://www.dnielectronico.es/servicios\_disponibles/.

También se puede verificar de modo manual como se indica a continuación. Dependiendo de los navegadores instalados en su PC:

#### Internet Explorer

# A través del menú Herramientas / Opciones de Internet / Contenido / Certificados...

| Conexiones                      | Progra           | Programas O               |          | pciones avanzadas                                   |  |
|---------------------------------|------------------|---------------------------|----------|-----------------------------------------------------|--|
| General                         | Segurdad         | Privad                    | dad      | Contenido                                           |  |
| Sinter                          | net que se puede | ver con este              | equipo.  | o de contenido d                                    |  |
| Sinter Inter                    | net que se puede | ver con este              | equipo.  | o de contenido d<br>onfiguración                    |  |
| ertificados —                   | net que se puede | ver con este<br>Habilitar | equipo.  | o de contenido d                                    |  |
| ertificados —<br>Use o<br>ident | net que se puede | Habilitar                 | cifradas | o de contenido d<br>onfiguración<br>y para fines de |  |

Si está instalado correctamente el módulo CSP del DNIE (Proveedor de Servicios de Certificación) y tiene correctamente instalados los drivers del lector de tarjetas criptográficas e introducido éste en el citado lector, le pedirá el PIN del DNIe.

BANCODE ESPAÑA Eurosistema

![](_page_32_Picture_1.jpeg)

Una vez lo introduzca podrá ver los siguientes certificados:

- 1. Los certificados del DNIe en la pestaña **Personal**:
- un certificado con propósito de **Autenticación**.
- y otro certificado con propósito de Firma.

Nota: si introducido el PIN no puede ver su certificado siga los pasos descritos en:

http://www.dnielectronico.es/como utilizar el dnie/ComprobacionBloqueoPIN.pdf

| ersonar   Ofras personas    Polina                      | ides emisoras de certific  | adi s intermedias    f | TILITATIES STOL |
|---------------------------------------------------------|----------------------------|------------------------|-----------------|
| APELLIDOS, NOMBRE                                       | (AUTENTICACIÓN)<br>(FIRMA) | AC DNIE 001            | 05/03/201:      |
| ٤                                                       |                            |                        | <u>&gt;</u>     |
| mporta Exportar  <br>rupúsitus plauteadus del certifica | Quitar                     |                        | Avanzadas       |
|                                                         |                            |                        |                 |

2. En la pestaña Entidades emisoras raíz de confianza podrá visualizar el certificado raíz AC RAIZ DNIE.

Eurosistema

![](_page_33_Figure_2.jpeg)

Si ha podido seguir los pasos anteriores y ver los certificados esto indica que está correctamente instalado el módulo CSP y el certificado raíz para Microsoft.

#### 1. Mozilla Firefox

Siguiendo el menú **Herramientas / Opciones / Avanzado**, pestaña Seguridad botón **"Dispositivos de Seguridad**"

| Opciones                   |                                         |                                |                     |                |                 |                 |  |
|----------------------------|-----------------------------------------|--------------------------------|---------------------|----------------|-----------------|-----------------|--|
| Principal                  | Pestañas                                | Contenido                      | Canales             | Privacidad     | Seguridad       | Q)<br>Avanzado  |  |
| General Re                 | ed Actualizar                           | Cifrado                        |                     |                |                 |                 |  |
| Protoco                    | olos<br>ar SSL <u>3</u> .0              |                                |                     | Usar TLS       | <u>1</u> .0     |                 |  |
| Certific<br>Cuando<br>O Se | ados<br>o un sitio web<br>leccionar uno | requiera un co<br>automáticame | ertificado:<br>inte | Preguntarme ca | ada ve <u>z</u> |                 |  |
| Ver ce                     | ertificados                             | Listas de <u>r</u> ev          | ocación             | Verificación   | Dispositivo     | os de seguridad |  |

![](_page_34_Picture_0.jpeg)

Si está correctamente instalado el módulo PKCS#11 aparecerán en la lista de Módulos de seguridad y dispositivos instalados el módulo **DNIe Modulo PKCS#11.** 

| A 4 4 4 4 4 4 4 4 4 4 4 4 4 4 4 4 4 4 4 | 1 |          | 1                     |
|-----------------------------------------|---|----------|-----------------------|
| Módulos de seguridad y dispositivos     |   | Detailes | Valor                 |
| NSS Internal PKCS #11 Module            | ~ | Módulo   | DNIe Modulo PKCS # 11 |
| Servicios de criptografía gené          |   | Ruta     | USRPKCS11.dll         |
| Dispositivo software de segurida        |   |          |                       |

Con el módulo **DNIe Modulo PKCS#11** instalado, para ver los certificados del DNI electrónico hay que abrir el navegador Firefox, y seguir el menú **Herramientas / Opciones / Avanzado / Ver certificados,** esto le pedirá el PIN del DNIe:

| Contra | seña requerida                                            |          |
|--------|-----------------------------------------------------------|----------|
| 3      | Por favor, introduzca la contraseña maestra para UNI elec | trónico. |
|        | Aceptar Cancelar                                          |          |

Después de introducir correctamente el PIN y a través de la ventana Opciones, pulse el botón "Ver Certificados"

En la pestaña Sus Certificados podrá ver sus dos certificados:

- un certificado con propósito de Autenticación
- y otro certificado con propósito de Firma.

En la pestaña **"Autoridades**" podrá visualizar el certificado intermedio **AC DNIE 00X** (el valor de X será 1, 2 ó 3 ) y el certificado raíz **AC RAIZ DNIE**.

Eurosistema

| 5us certificados | Personas    | Servidores  | Autoridades      | Otros                       |     |
|------------------|-------------|-------------|------------------|-----------------------------|-----|
| Tiene certifica  | dos archiva | dos que ide | ntifican a estas | autoridades certificadoras; |     |
| Nombre del a     | ertificado  |             |                  | Dispositivo de seguridad    | EŞ. |
|                  | N GENERAL   | DE LA POLI  | CIA              |                             | ^   |
| AC DN3           | E 001       |             |                  | Disp. software de seguridad |     |
| AC RAI           | Z DNIE      |             |                  | Disp. software de seguridad | ~   |
| <u>⊻</u> ег,     | Editar      |             | portar           | Exportar Eliminar           |     |
|                  |             |             |                  |                             |     |

Si ha podido seguir los pasos anteriores y ver los certificados, esto indica que está correctamente instalado el módulo PKCS#11 y el certificado raíz para Firefox.

Eurosistema

## 9. ANEXO V. CLIENTES LINUX

### **RELACIÓN DE REQUISITOS TÉCNICOS**

### Software necesario

Es necesario tener instalado el siguiente software en el equipo, para el correcto funcionamiento del sistema de licitadores en red:

- Navegador Web Mozilla Firefox 3.5 o 3.6
- Procesador de textos OpenOffice
- Visor de documentos PDF

### Certificado Digital <u>reconocido</u> por el sistema

- DNI electrónico
- Certificado digital de la FNMT
- Certificado digital de Camerfirma
- Certificado digital de la Firma Profesional

Para realizar la instalación, acceder al panel *Avanzado* de la ventana de *Preferencias* de Mozilla Firefox.

Para acceder a la ventana de preferencias: En la parte superior de la ventana de Firefox en la barra de menú, hacer clic en el menú *Editar*, y seleccionar *Preferencias*....

Haciendo click en el botón *Ver Certificados*, se abrirá una pantalla de Administración de certificados desde donde la pestaña *Sus Certificados* se podrá importar el certificado personal.

Eurosistema

| 🗴 🖨 🗊 🛛 Adminis   | trador de o        | ertificados    | ;               |         |                   |              |           |        |
|-------------------|--------------------|----------------|-----------------|---------|-------------------|--------------|-----------|--------|
| Sus certificados  | Personas           | Servidores     | Autoridades     | Otros   |                   |              |           |        |
| Tiene certificad  | os de estas        | organizaci     | ones que le ide | ntifica | n a usted:        |              |           |        |
| Nombre del ce     | rtificado          | Disposit       | ivo de segurida | be      | Número de se      | rie          | Expira el | E\$    |
| ▼FNMT<br>NOMBRE R | ODRIGUEZ           | Disp. sof      | tware de segur  | idad    | 3C:9C:F5:C7       |              | 27/03/11  |        |
|                   |                    |                |                 |         |                   |              |           |        |
|                   |                    |                |                 |         |                   |              |           |        |
|                   |                    |                |                 |         |                   |              |           |        |
|                   |                    |                |                 |         |                   |              |           |        |
|                   |                    |                |                 |         |                   |              |           |        |
| <u>V</u> er       | <u>H</u> acer copi | a <u>H</u> ace | er copia de tod | o       | I <u>m</u> portar | <u>E</u> lim | inar      |        |
|                   |                    |                |                 |         |                   |              | A         | ceptar |

### Instalar JDK Sun y Plugin JRE Sun

Abrir un terminal y ejecutar

# sudo apt-get install sun-java6-jre sun-java6-plugin

Fijar JDK Sun como JDK por defecto

# sudo update-java-alternatives -s java-6-sun

Verificar que la instalación es correcta

# java -version

Eurosistema

![](_page_38_Figure_2.jpeg)

#### **Configurar el navegador Web**

- Reiniciar el navegador web
- Comprobamos que el plugin se ha instalado correctamente. Para ello escribir en la barra de direcciones "about:plugins" y confirmar que la información del plugin de java instalado es la adecuada.

|                                                                                                    | adores Herramien <u>t</u> as <u>Ay</u> uda                                                                                                    |         |                                                                                             |  |
|----------------------------------------------------------------------------------------------------|----------------------------------------------------------------------------------------------------|---------|---------------------------------------------------------------------------------------------|--|
| 🖉 😴 🔕 🏫 🗑 about:plugins                                                                                                    |                                                                                                    |         | 😭 👻 🛃 👻 Google                                                                              |  |
|                                                                                                    |                                                                                                    |         |                                                                                             |  |
| de los Plugins 🛛 🚽                                                                                                    | 1                                                                                                    |         |                                                                                             |  |
|                                                                                                    | Plugins instalados                                                                                                    |         | 1                                                                                           |  |
|                                                                                                    | Plugins instatadus                                                                                                    |         |                                                                                             |  |
| Encuentre más información so                                                                                                    | bre los Plugins para el navegador en mozilla.org.                                                                                                    |         |                                                                                             |  |
| Hay ayuda disponible sobre la                                                                                                    | instalación de Plugins en <u>plugindoc.mozdev.org</u> .                                                                                                    |         |                                                                                             |  |
|                                                                                                    |                                                                                                    |         |                                                                                             |  |
| Java(TM) Plug-in 1.6.0_2                                                                                                    | 21                                                                                                    |         |                                                                                             |  |
| Archivo: libnpjp2.so                                                                                                    |                                                                                                    |         |                                                                                             |  |
| Versión:                                                                                                    | a club in fee Mentilla becomen                                                                                                    |         |                                                                                             |  |
| Tipo MIME                                                                                                    | Descrinción                                                                                                    | Sufilos | Habilitado                                                                                  |  |
| application/x-iava-vm                                                                                                    | Java™ Plug-in                                                                                                    | Surges  | Sí                                                                                          |  |
|                                                                                                    | sere rieg in                                                                                                    |         |                                                                                             |  |
| application/x-java-applet                                                                                                    | Java™ Plug-in Applet                                                                                                    |         | Sí                                                                                          |  |
| application/x-java-applet<br>application/x-<br>java-applet;version=1.1                                                                                                    | Java <sup>∞</sup> Plug-in Applet<br>Java <sup>∞</sup> Plug-in                                                                                                    |         | Sí<br>Sí                                                                                    |  |
| application/x-java-applet<br>application/x-<br>java-applet;version=1.1<br>application/x-<br>java-applet;version=1.1.1                                                                                                    | Java™ Plug-in Applet<br>Java™ Plug-in<br>Java™ Plug-in                                                                                                    |         | si<br>si<br>si                                                                              |  |
| application/x-java-applet<br>application/x-<br>java-applet;version=1.1<br>application/x-<br>java-applet;version=1.1.1<br>application/x-<br>java-applet;version=1.1.2                                                                                                    | Java <sup>am</sup> Plug-in Applet<br>Java <sup>am</sup> Plug-in<br>Java <sup>am</sup> Plug-in<br>Java <sup>am</sup> Plug-in                                                                                           |         | si<br>Si<br>Si<br>Si                                                                        |  |
| application/x-java-applet<br>application/x-<br>application/x-<br>java-applet;version=1.1<br>application/x-<br>java-applet;version=1.1.2<br>application/x-<br>java-applet;version=1.1.3                                                                                                    | Java <sup>m</sup> Plug-in Applet<br>Java <sup>m</sup> Plug-in<br>Java <sup>m</sup> Plug-in<br>Java <sup>m</sup> Plug-in<br>Java <sup>m</sup> Plug-in                                                                  |         | si<br>si<br>si<br>si<br>si                                                                  |  |
| application/x-java-applet<br>application/x-<br>java-applet;version=1.1<br>application/x-<br>java-applet;version=1.1.1<br>application/x-<br>java-applet;version=1.1.2<br>application/x-<br>java-applet;version=1.2                                                                                                    | Java <sup>m</sup> Plug-in Applet<br>Java <sup>m</sup> Plug-in<br>Java <sup>m</sup> Plug-in<br>Java <sup>m</sup> Plug-in<br>Java <sup>m</sup> Plug-in<br>Java <sup>m</sup> Plug-in                                     |         | 51<br>51<br>51<br>51<br>51<br>51<br>51                                                      |  |
| application/x-jawa-applet<br>application/x-jawa-applet<br>jawa-applety-version=1.1<br>jawa-applety-version=1.1.2<br>application/x-<br>jawa-applety-version=1.1.3<br>application/x-<br>jawa-applety-version=1.2<br>jawa-applety-version=1.2<br>jawa-applety-version=1.2<br>jawa-applety-version=1.2.1                                                                                                    | Java <sup>am</sup> Plug-in Applet<br>Java <sup>am</sup> Plug-in<br>Java <sup>am</sup> Plug-in<br>Java <sup>am</sup> Plug-in<br>Java <sup>am</sup> Plug-in<br>Java <sup>am</sup> Plug-in<br>Java <sup>am</sup> Plug-in |         | si<br>Si<br>Si<br>Si<br>Si<br>Si<br>Si                                                      |  |
| application/x-java-applic<br>application/x-java-application/x-<br>java-application/x-<br>java-application/x-java-application/x-<br>java-application/x-java-application/x-<br>java-application/x-java-application/x-<br>java-application/x-java-application/x-java-appl                                                                                                    | Java" Plugin Applet<br>Java" Plugin<br>Java" Plugin<br>Java" Plugin<br>Java" Plugin<br>Java" Plugin<br>Java" Plugin<br>Java" Plugin<br>Java" Plugin                                                                   |         | si<br>Si<br>Si<br>Si<br>Si<br>Si<br>Si<br>Si<br>Si                                          |  |
| application/x-sava-appliet<br>application/x-sava-appliet<br>java-application/x-<br>java-application/x-                                                                                                    | Java" Plugin Applet<br>Java" Plugin<br>Java" Plugin<br>Java" Plugin<br>Java" Plugin<br>Java" Plugin<br>Java" Plugin<br>Java" Plugin<br>Java" Plugin                                                                   |         | si<br>si<br>si<br>si<br>si<br>si<br>si<br>si<br>si<br>si                                    |  |
| application/x_sawappiet<br>application/x_sawappiet<br>jawa-application/x_<br>jawa-application/x_jawa-application/x_jawa-application/x_                                                                                                    | Java** Plug-in Applet<br>Java** Plug-in<br>Java** Plug-in<br>Java** Plug-in<br>Java** Plug-in<br>Java** Plug-in<br>Java** Plug-in<br>Java** Plug-in<br>Java** Plug-in                                                 |         | 51<br>53<br>53<br>53<br>53<br>53<br>53<br>53<br>53<br>53<br>53<br>53<br>53<br>53            |  |
| application/x-saw-applic<br>application/x-saw-applic<br>jaw-application/x-<br>jaw-application/x-jawa-<br>application/x-jawa-<br>jawa-application/x-jawa-<br>jawa-application/x-jawa-application/x-jawa-<br>jawa-application/x-jawa-application/x-jawa-<br>jawa-application/x-jawa-application/x-jawa-appli | Java" Plug-in Applet<br>Java" Plug-in<br>Java" Plug-in<br>Java" Plug-in<br>Java" Plug-in<br>Java" Plug-in<br>Java" Plug-in<br>Java" Plug-in<br>Java" Plug-in<br>Java" Plug-in                                         |         | 5<br>5<br>5<br>5<br>5<br>5<br>5<br>5<br>5<br>5<br>5<br>5<br>5<br>5<br>5<br>5<br>5<br>5<br>5 |  |

• Escribir en la barra de direcciones "**about:config**". Desplazarse por la lista ordenada hasta encontrar la variable *signed.applets.codebase\_principal\_support*, y si su valor es *false* hacer doble click sobre el valor de la variable para cambiar su valor a *true*.

Eurosistema

| Aplicaciones Lugares Sistema 🛂                                         | vie 12 d                        | vie 12 de nov, 10:23 👣 😣 dsouto 🕐 🖣 🔤 |                |   |  |  |  |
|------------------------------------------------------------------------|---------------------------------|---------------------------------------|----------------|---|--|--|--|
| ee about:config-Mozilla Firefox                                        |                                 |                                       |                |   |  |  |  |
| Archivo Editar <u>V</u> er Hi <u>s</u> torial <u>M</u> arcadores Herri | imien <u>t</u> as <u>A</u> yuda |                                       |                |   |  |  |  |
| 🖕 🛁 🗶 🍘 🔕 🙈 📓 about config                                             |                                 |                                       | 🗘 z 🛃 z Google | ( |  |  |  |
|                                                                        |                                 |                                       |                |   |  |  |  |
|                                                                        |                                 |                                       |                |   |  |  |  |
| about:config                                                           |                                 |                                       |                |   |  |  |  |
| <u>F</u> iltro:                                                        |                                 |                                       |                |   |  |  |  |
| Nombre                                                                 | <ul> <li>Estado Tipo</li> </ul> | Valor                                 |                | E |  |  |  |
| security.ssl3.rsa_des_ede3_sha                                         | predeterminado lógico           | true                                  |                |   |  |  |  |
| security.ssl3.rsa_des_sha                                              | predeterminado lógico           | false                                 |                |   |  |  |  |
| security.ssl3.rsa_fips_des_ede3_sha                                    | predeterminado lógico           | true                                  |                |   |  |  |  |
| security.ssl3.rsa_fips_des_sha                                         | predeterminado lógico           | false                                 |                |   |  |  |  |
| security.ssl3.rsa_null_md5                                             | predeterminado lógico           | false                                 |                |   |  |  |  |
| security.ssl3.rsa_null_sha                                             | predeterminado lógico           | false                                 |                |   |  |  |  |
| security.ssl3.rsa_rc2_40_md5                                           | predeterminado lógico           | false                                 |                |   |  |  |  |
| security.ssl3.rsa_rc4_128_md5                                          | predeterminado lógico           | true                                  |                |   |  |  |  |
| security.ssl3.rsa rc4 128 sha                                          | predeterminado lógico           | true                                  |                |   |  |  |  |
| ecurity.ssl3.rsa rc4 40 md5                                            | predeterminado lógico           | false                                 |                |   |  |  |  |
| ecurity.ssl3.rsa seed sha                                              | predeterminado lógico           | true                                  |                |   |  |  |  |
| ecurity.warn entering secure                                           | predeterminado lógico           | false                                 |                |   |  |  |  |
| ecurity.warn entering secure.show once                                 | predeterminado lógico           | false                                 |                |   |  |  |  |
| ecurity.warn entering weak                                             | predeterminado lógico           | true                                  |                |   |  |  |  |
| ecurity.warn entering weak.show once                                   | predeterminado lógico           | true                                  |                |   |  |  |  |
| ecurity.warn leaving secure                                            | predeterminado lógico           | false                                 |                |   |  |  |  |
| security.warn leaving secure.show once                                 | predeterminado lógico           | false                                 |                |   |  |  |  |
| ecurity warn submit insecure                                           | predeterminado lógico           | false                                 |                |   |  |  |  |
| ecurity warn submit insecure show once                                 | predeterminado lógico           | false                                 |                |   |  |  |  |
| ecurity.warn viewing mixed                                             | establecido po lógico           | false                                 |                |   |  |  |  |
| ecurity warn viewing mixed show once                                   | predeterminado lógico           | true                                  |                |   |  |  |  |
| ecurity.xpconnect.plugin.unrestricted                                  | predeterminado lógico           | true                                  |                |   |  |  |  |
| signed applets codebase principal support                              | establecido po lógico           | true                                  |                |   |  |  |  |
| ignon.SignonFileName                                                   | predeterminado caden            | signons.txt                           |                |   |  |  |  |
| signon Signon FileName2                                                | predeterminado caden            | signons2.txt                          |                |   |  |  |  |
| signon SignonFileName3                                                 | predeterminado caden            | signons3.txt                          |                |   |  |  |  |
| innon autofillForms                                                    | predeterminado lógico           | true                                  |                |   |  |  |  |
| signon debug                                                           | predeterminado lógico           | false                                 |                |   |  |  |  |
| signon expireMasterPassword                                            | predeterminado lógico           | false                                 |                |   |  |  |  |
| ianon.rememberSianons                                                  | establecido po lógico           | false                                 |                |   |  |  |  |
| lider.snapMultiplier                                                   | predeterminado entero           | 0                                     |                |   |  |  |  |
| pellchecker.dictionary                                                 | establecido po caden            | a es GT                               |                |   |  |  |  |
| startup.homepage_override_url                                          | predeterminado caden            | about:blank                           |                |   |  |  |  |
| startup homepage welcome url                                           | predeterminado caden            | about:blank                           |                |   |  |  |  |
| svg.enabled                                                            | predeterminado lógico           | true                                  |                |   |  |  |  |
| svg.smil.enabled                                                       | predeterminado lógico           | false                                 |                |   |  |  |  |
|                                                                        | p. coccertainado itogreo        |                                       |                |   |  |  |  |
| Terminado                                                              |                                 |                                       |                | 4 |  |  |  |

 Incluir las siguientes webs como sitio de confianza del navegador: (<u>https://bde.licitacion.altia.es</u>)